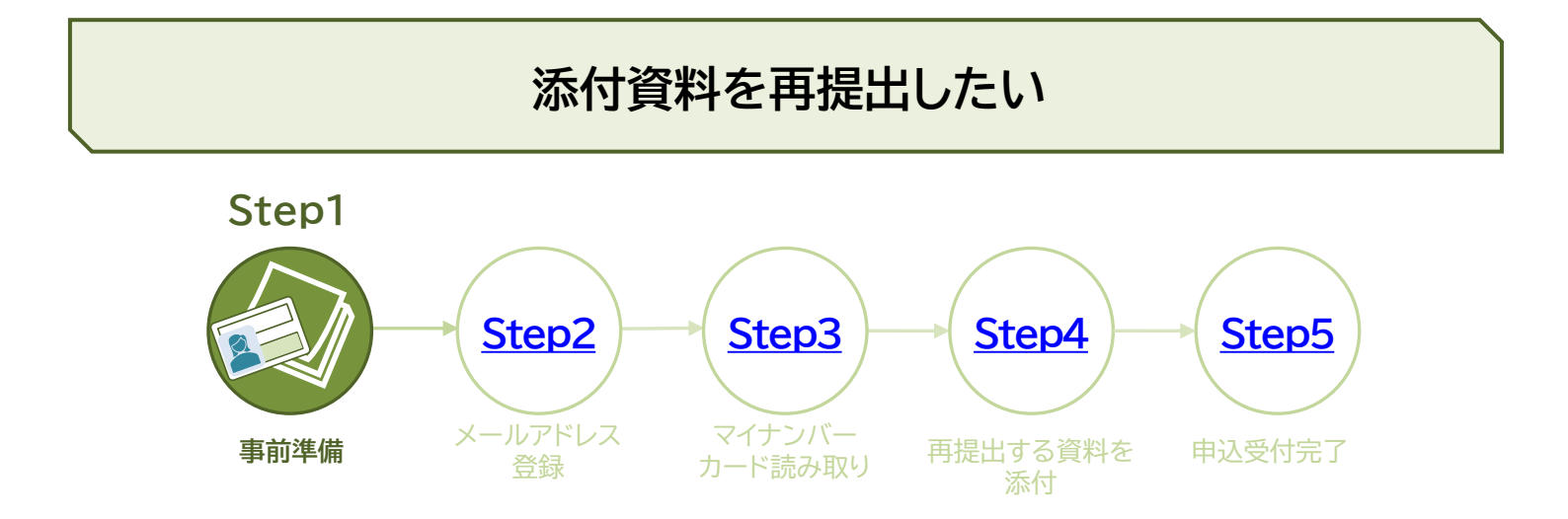

## オンライン手続きに必要なものを準備します

パソコンまたはスマートフォンを使って申請することができます。 申請には、マイナンバーカードが必要です。

パソコンおよびICカードリーダライタ、またはスマートフォンを準備します。

| パソコンを使って申請する場合    | マイナンバーカードの読取りに対応しているパソコンおよびICカード<br>リーダライタをご準備ください。<br>ICカードリーダライタは、ご自身のパソコン環境に適したもの、かつ公<br>的個人認証サービス(マイナンバーカードを利用した認証システム等)<br>に対応したものをご用意ください。 |
|-------------------|----------------------------------------------------------------------------------------------------|
| スマートフォンを使って申請する場合 | スマートフォンは、マイナンバーカード(ICカード)の読み取りに対応し<br>た機種をご用意ください。                                                                                               |

● マイナンバーカードを準備します。

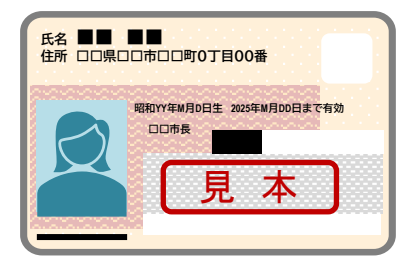

マイナンバーカードをお持ちでない方は、オンライン手続きをご利用いただけません。

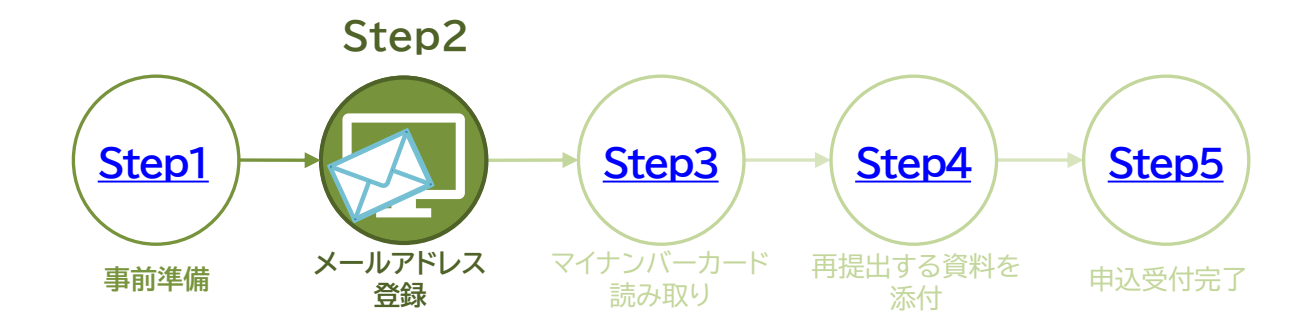

## メールアドレスの登録を行います

小規模企業共済オンライン手続きポータルにアクセスし、オンライン手続きを進めてください。

| メールアド<br>登録                                  |                                                                                                    | ① メールアドレスを入力します。                                                   |
|----------------------------------------------|----------------------------------------------------------------------------------------------------|--------------------------------------------------------------------|
|                                              | メールアドレス登録                                                                                                    | ② 確認のため、もう一度メールアド<br>レス(確認用)を入力します。                                |
| 以下のリンクより各書面をご<br>利用申込の際は、「中小1<br>だき、同意の上、ご登録 | 確認のうえ、メールアドレスをご登録ください。<br>機構マイナ手続きポータル利用規約 回」「中小機構個人情報保護管理規程 Q」を必ずお読みいた<br>ください。                                        | ③「中小機構マイナ手続きポータル<br>利用規約」「中小機構個人情報保<br>護管理規程」に記載されている内<br>容を確認します。 |
| メールアドレス<br>メールアドレス(確認用)                      | taro_kyosai@test.ne.jp                                                                                                  | <ul> <li>④ 記載内容に同意されたら「同意します」に</li> </ul>                          |
|                                              | ・ご入力いただいたメールアドレスに利用申込用URLをお送りします。<br>・迷惑メールフィルタを設定されている場合、メールが届かない場合がありますので、以下の<br>ドメインを指定受信リストに追加してください。<br>smrj.go.jp | >「同意します」に√が入らないと、<br>[登録する]ボタンは有効になり<br>ません。                       |
|                                              | 画意Lます<br>登録する                                                                                                    | ⑤ [ <b>登録する</b> ]をクリックします。                                         |
|                                              | ×                                                                                                    |                                                                    |

#### 前スライドからの続き

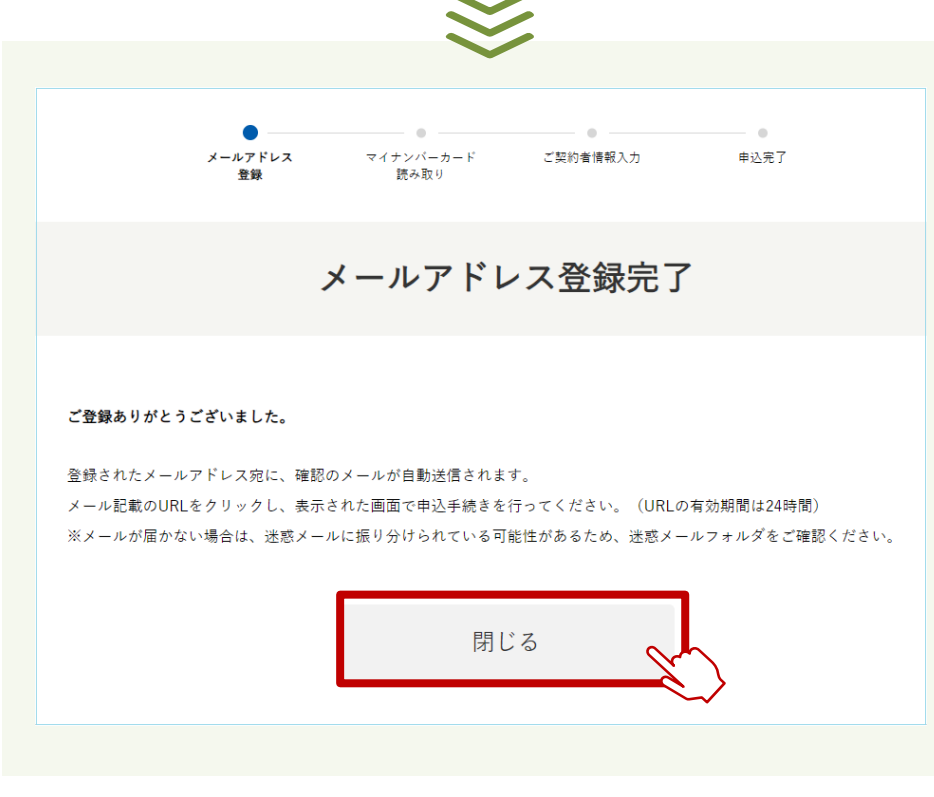

6 説明文を確認後、[閉じる]ボタンを クリックします。

ご登録のメールアドレスに、利用申込用のURLをお送りしますので、 あらかじめ<u>下記のドメインが受信できるように設定</u>をしてください。

@smrj.go.jp

# 送信元:独立行政法人中小企業基盤整備機構

件名 :【小規模企業共済契約者様向けサービス】メール認証URLのご案内

【小規模企業共済契約者様向けサービス】メール認証URLのご案内

独立行政法人中小企業基盤整備機構 <kyousai-online@smrj.go.jp> 宛先 ①taro\_kyosai@test.ne.jp

ご利用いただきまして誠にありがとうございます。

下記の URL へ「24 時間以内」にアクセスしメール認証を完了させて下さい。

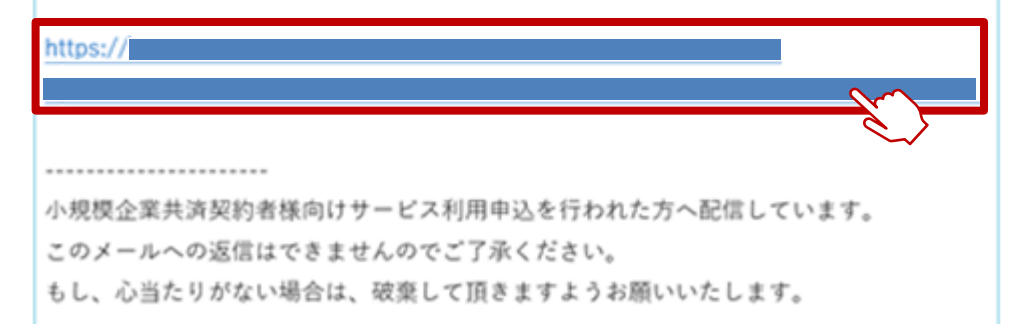

メールアドレス宛に、左記の件名で メールが届きます。

ご案内メールの本文にあるリンク URLをクリックして、次のStepに進 みます。

24時間を超過すると、URLのリン ク先ページは無効となりますので ご注意ください。

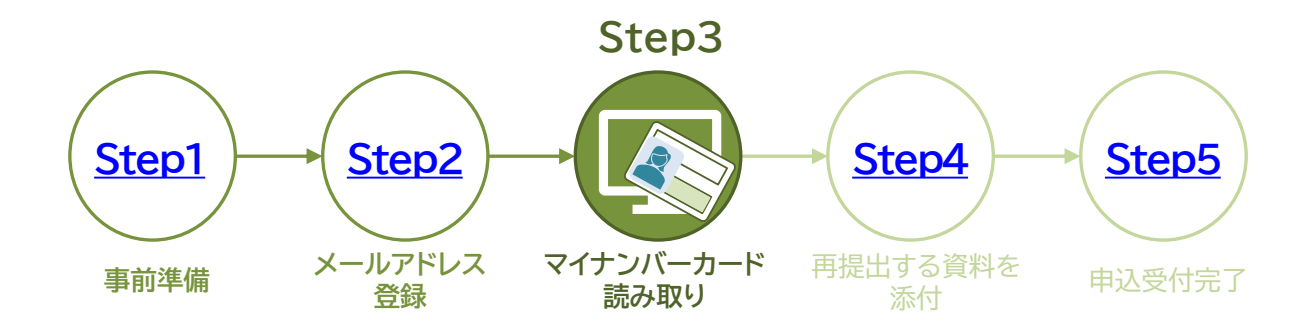

マイナンバーカードの読み取りを行います

「メール認証URLのご案内」メールのURLをクリックすると、小規模企業共済オンライン手続きポータルの「マイナンバーカード読み取り」ページが開きます。

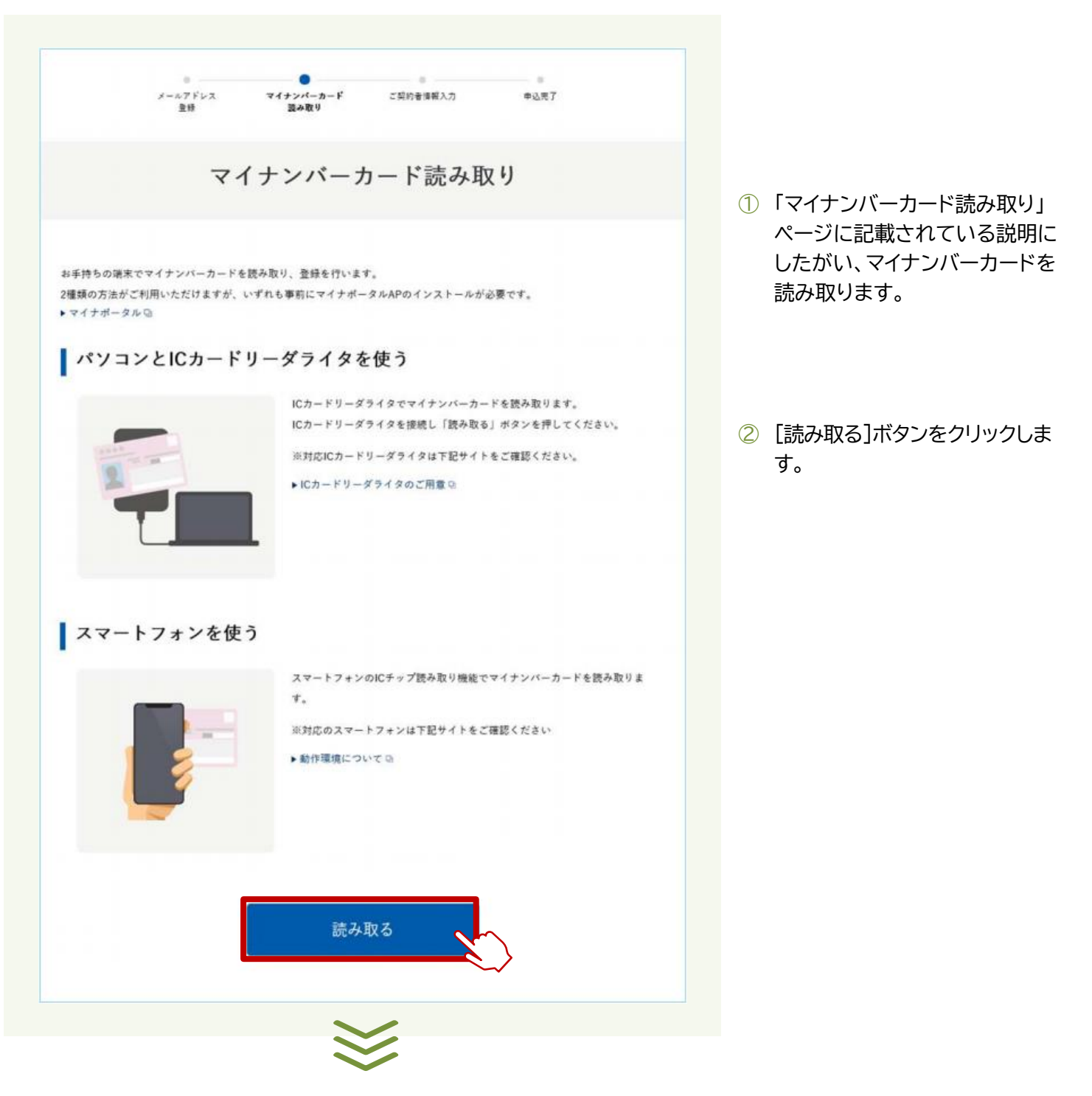

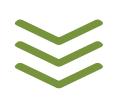

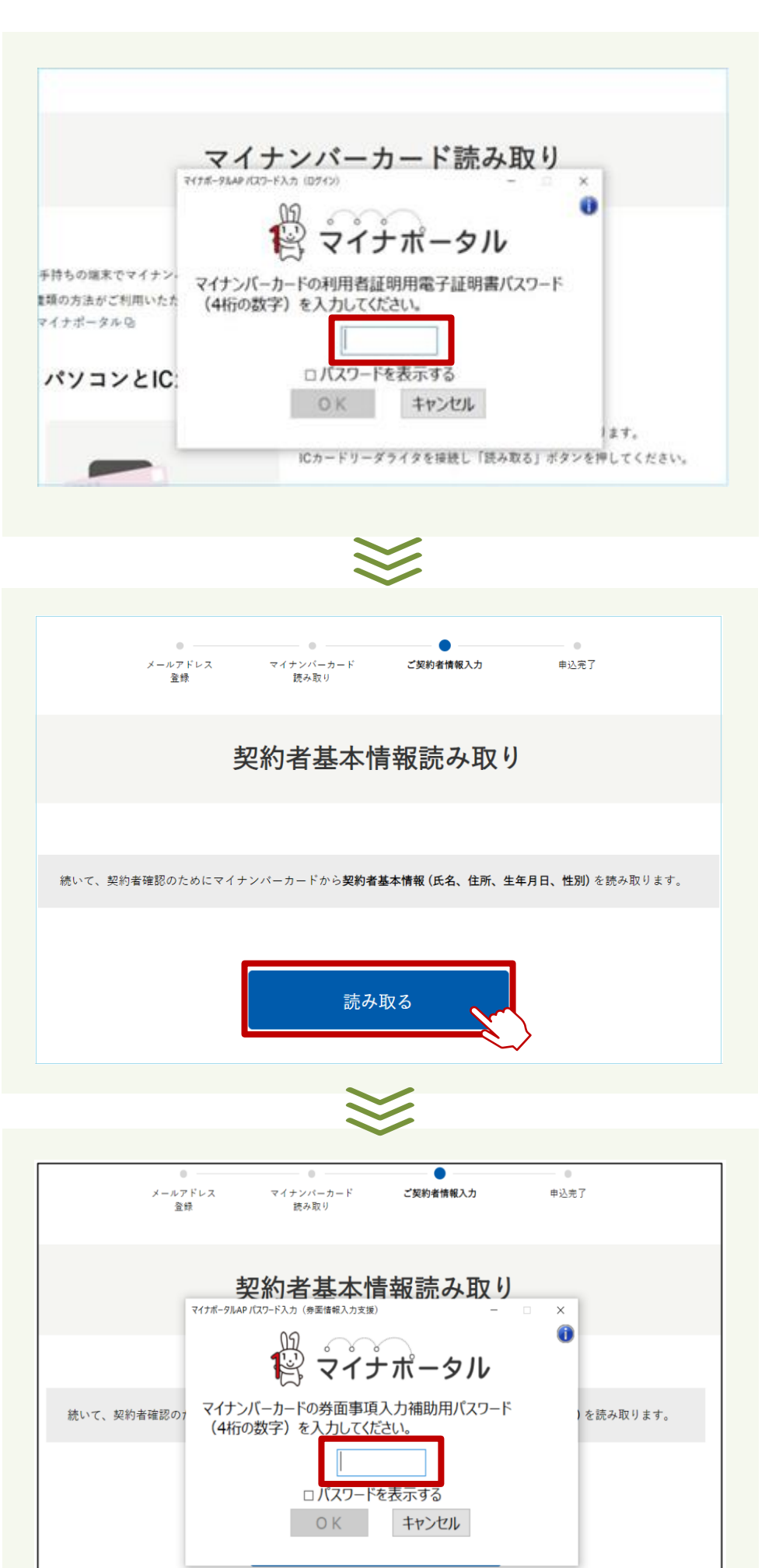

③ マイナポータルAPパスワード入力 (ログイン)画面が表示されますの で、「利用者証明用電子証明書パ スワード」を入力し、[OK]ボタン をクリックします。

4ケタの数字は、半角数字で入力 してください。

パスワードを3回連続で間違って 入力されますと、パスワードロッ クがかかってしまいますのでご注 意ください。

④ 契約者基本情報読み取り画面で、
 [読み取る]ボタンをクリックします。

⑤ マイナポータルAPパスワード入 力(ログイン)画面が表示されま すので、「券面事項入力補助用パ スワード」(4ケタの数字)を入力 し、[OK]ボタンをクリックします。

> 4ケタの数字は、半角数字で入力 してください。

> パスワードを3回連続で間違って 入力されますと、パスワードロッ クがかかってしまいますのでご注 意ください。

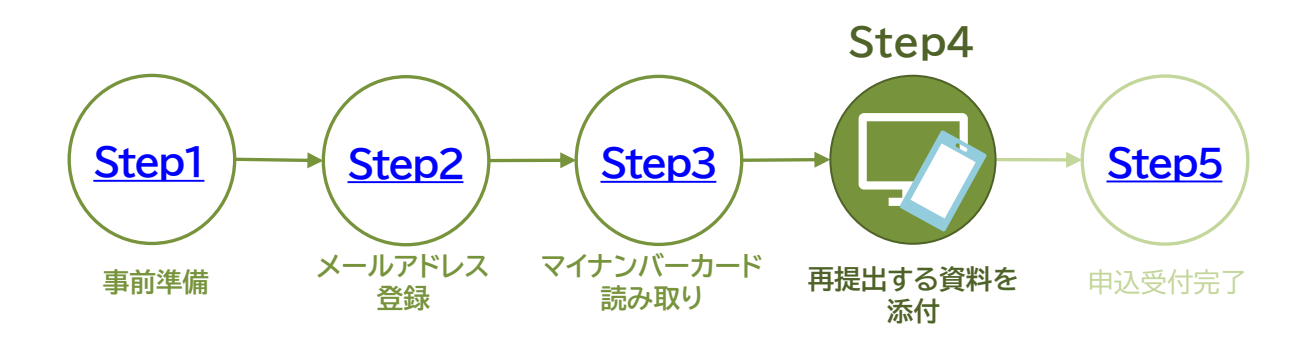

# 添付資料の再提出を行います

|                  |                                                                                                    | ① マイナンバーカードから読み取っ             |
|------------------|----------------------------------------------------------------------------------------------------|-------------------------------|
|                  | ● ● ● ● ● ● ● ● ● ● ● ● ● ● ● ● ● ● ● ● ● ● ● ● ● ● ● ● ● ● ● ● ● ● ● ● ● ● ● ● ● ● ● ● ● ● ● ● ● ● ● ● ● ● ● ● ● ● ● ● ● ● ● ● ● ● ● ● = ● ● = ● ● ● = ● ● = ● = ● ● = ● = ● = ● = ● = ● = = ● = = = = ● = = _ | た、契約者基本情報の確認画面<br>が表示されます。    |
|                  | 契約者基本情報確認                                                                                                    | ▶ 内容を確認して[次へ]ボタンを<br>クリックします。 |
| マイナンバーカード<br>さい。 | がから、読み取ったご契約者様基本情報 (氏名、住所、生年月日、性別) を表示しています。 内容をご確認くだ                                                                                                    |                               |
| お名前              | 共済 太郎                                                                                                    |                               |
| 住所               | 東京都港区虎ノ門3-5-1                                                                                                    |                               |
| 生年月日             | 1900年00月00日                                                                                                    |                               |
| 性別               | 男性                                                                                                    |                               |
|                  | 次~                                                                                                    |                               |
|                  | $\sim$                                                                                                    |                               |

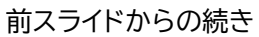

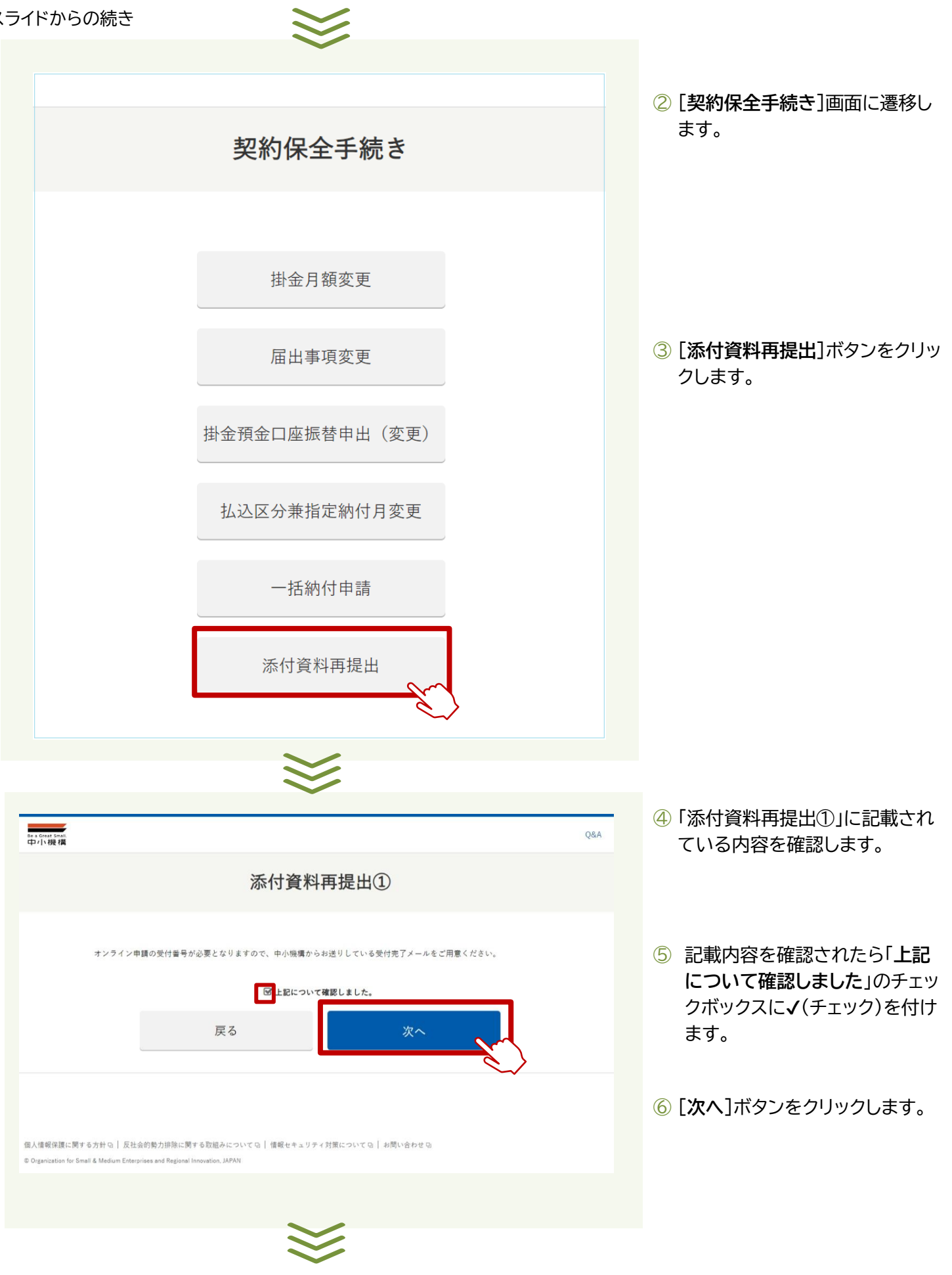

| he a Great Small.<br>中小楼構                                                                                                    |                                                                                                    | Q&A                                                                                                    |   |
|----------------------------------------------------------------------------------------------------|----------------------------------------------------------------------------------------------------|----------------------------------------------------------------------------------------------------|---|
|                                                                                                    |                                                                                                    | 添付資料再提出②                                                                                                    |   |
|                                                                                                    | 以下の情報をご入力ください。<br>入力に際しては「?」を参照し                                                                                                    | .てください。                                                                                                    |   |
|                                                                                                    | 共済契約者番号                                                                                                    | (9j) 123456789                                                                                                    |   |
|                                                                                                    | ※加入甲込の方は入力は不要です。 ?                                                                                                    |                                                                                                    |   |
|                                                                                                    | 受付番号创新                                                                                                    | 例) \$0101-20230101102030-12345                                                                                                    |   |
|                                                                                                    | 添付書類                                                                                                    | 書類をスキャン又はスマートフォン等で撮影し、画像ファイルを添付(アップロード)<br>してください。                                                                                                    |   |
|                                                                                                    |                                                                                                    | ファイルの選択 Web キャプチャ…obako.ne.jp.jpeg                                                                                                    |   |
|                                                                                                    | 添付書類のアップロードに関す                                                                                                    | 添付ファイルを取り消す<br>- る注意事項                                                                                                    |   |
|                                                                                                    | 添付書類 (ファイル) は、5つ<br>超える場合は、ファイルの解傳                                                                                                    | <u>まで、かつ最大10MB(複数ある場合は会計)まで</u> アップロードいただけます。サイズが10MBを<br>N度を低くする等の調整をお願いいたします。                                                                                                    |   |
|                                                                                                    | ファイルが複数の場合、対象を<br>す。お手数をおかけしますが、<br>詳細は こちら Dをご覧ください                                                                                                    | ひとつずつアップロードすると、 <u>最後にアップロードしたものだけ提出の対象</u> となってしまいま<br><u>複数のファイルをまとめて選択し、アップロード</u> いただきますようお願いいたします。<br><sup>い</sup> 。                                                                                                    |   |
|                                                                                                    |                                                                                                    |                                                                                                    |   |
|                                                                                                    |                                                                                                    |                                                                                                    |   |
|                                                                                                    |                                                                                                    | 戻る 申請内容を確認する                                                                                                    |   |
|                                                                                                    |                                                                                                    | 戻る 申請内容を確認する                                                                                                    |   |
|                                                                                                    |                                                                                                    | 戻る 申請内容を確認する                                                                                                    |   |
| 人情報保護に関す<br>Organization for Smi                                                                                                    | る方針 Gi   反社会的勢力顕映に関す +<br>all & Medium Enterprises and Regional Inne                                                                                                    | 戻る     申請内容を確認する       6収組みについての   値報セキュリティ対策についての   お問い合わせの       ovation_JAPAN                                                                                                    |   |
| )人情報保護に関す<br>Organization for Smi                                                                                                    | る方針 G:   反社会的勢力師除に関す<br>all & Medium Enterprises and Regional Inne                                                                                                    | 戻る       申請内容を確認する         6取組みについて0   値報セキュリティ対策について0   お問い合わせ0         ovation. JAPAN                                                                                                    |   |
| 人语破保護に関す<br>Organization for Sm                                                                                                    | る方針 G   反社会的勢力排除に関す<br>all & Medium Enterprises and Regional Inne                                                                                                    | 戻る    申請内容を確認する    SEREALCONTO    (Mathematical Series (Mathematical Series (Math        |   |
| 人信報保護に関す<br>Organization for Sm<br>中の小規模                                                                                                    | る方針 G   反社会的勢力排除に関す<br>all & Medium Enterprises and Regional Inno                                                                                                    | 反る      BRIEALCONTO      BRIEALCONTO          BRIEALCONTO                                                                                                    | _ |
| 人情報保護に両す<br>Organization for Sm<br>ローンのするの<br>中小い提供                                                                                                  | る方針 G   反社会的勢力規築に関す<br>all & Medium Enterprises and Regional Inne                                                                                                    | 戻る       申請内容を確認する         6を返過みについてゆ   値報セキュリティ対策についてゆ   お問い合わせゆ         soution: JAPAN         COL         QEA         添付資料再提出確認                                                                                                    |   |
| 人情報保護に関す<br>Organization for Sm<br>の<br>Survey<br>中小い機構                                                                                              | る方針 G   反社会的勢力排除に関す<br>all & Medium Enterprises and Regional Inn                                                                                                    | 戻る       申請内容を確認する         SQEALCONTOL ##REFALUTY () #REFALUTION () #REFALUTION () #REFA |   |
| 人信報保護に同す<br>Organization for Sm<br>中小規構                                                                                                    | る方針 G   反社会的勢力掃除に関す<br>all & Medium Enterprises and Regional Invo<br>以下をご確認の上、「再提出                                                                                                    | 戻る       申請内容を確認する         SQREALCOVICO_  増報セキュリティ対策についてO_  お問い合わせCO         SQREALCOVICO_  単報セキュリティ対策についてO_  お問い合わせCO         SQREALCOVICO_  単報セキュリティ対策についてO_  お問い合わせCO         SQREALCOVICO_  単報セキュリティ対策についてO_  お問い合わせCO         SQREALCOVICO_  単報セキュリティ対策についてO_  お問い合わせCO         SQREALCOVICO_  単振してください。                                                                                                    |   |
| 人 悟報(注題 に 開す<br>Organization for Sm                                                                                                    | 6方针GI 反社会的勢力振陳に関す<br>all & Medium Enterprises and Regional Inne<br>UNTをご確認の上、「再提出<br>共演契約者番号                                                                                                    | 戻る       申請内容を確認する         GRIEALCOLVCO   情報セキュリティ対策についての   お問い合わせの         weation.JAPAN         QRA         広付資料再提出確認         LJ ボタンを押してください。         00000000                                                                                                    |   |
| 人活明保護に関す<br>Organization for Sm<br>中小機構                                                                                                    | a 5 方計 G   反社会的勢力源陳に関す<br>all & Medium Enterprises and Regional Inno<br>以下をご確認の上、「再提出<br>共演契約者番号<br>受付番号                                                                                                    | 戻る       申請内容を確認する         SUREALCONTOL   #Ret+=JP+/対策についてし   お問いきわせ0.         SUREALCONTOL   #Ret+=JP+/対策についてし   お問いきわせ0.         SUREALCONTOL   #Ret+=JP+/対策についてし   非常についてし   #Ret+=JP+/対策についてし   #Ret+=JP+/対策について                                                                                                    |   |
| L人信報保護に同す<br>Organization for Sm<br>中小機構                                                                                                    | Soph G ) 反社会的勢力崩除に関す<br>al & Medium Enterprises and Regional Inno<br>以下をご確認の上、「再提出<br>共演契約者番号<br>受付番号<br>添付書類                                                                                                    | 反3       申請內容を確認する         Without Call Hinder bet and a part of physic court on 1 sell with bet and a part of physic court on 1 sell without APAN       QRA         QRA       QRA         Martin and a part of physic court on 1 sell without on 1 sell without on 1 sell with                                                                      |   |
| J人信何保護に関す<br>Organization for Sm<br>ローク小規模                                                                                                    | る方针 Q   反社会的勢力排除に関す<br>al & Medium Enterprises and Regional Inno<br>以下をご確認の上、「再提出<br>共済契約者番号<br>受付番号<br>添付書類                                                                                                    | 反       申請内容を確認する         SUBLEALCINTO ] #Ret+=リティ対策についての] #Retefet to         SUBLEALCINTO ] #Ret+=リティ対策についての] #Retefet to         SUBLEALCINTO ] #Ret+=リティ対策についての] #Retefet to         SUBLEALCINTO ]         SUBLEALCINTO ]                                                                                                    |   |
| i人信句保護に両す<br>Organization for Sm<br>ロート<br>ロート<br>ロート<br>の<br>日<br>の<br>の<br>の<br>の<br>の<br>の<br>の<br>の<br>の<br>の<br>の<br>の<br>の<br>の<br>の<br>の<br>の | <ul> <li>る方計 Gi   反社会的勢力勝陸に関す。</li> <li>al &amp; Medium Enterprises and Regional Inter<br/>al &amp; Medium Enterprises and Regional Inter<br/>以下をご確認の上、「再提出<br/>共済契約者番号<br/>要付番号</li> <li>運付番号</li> <li>添付書類</li> </ul> | 反3       申請內容を確認する         QBUDICIDATE Q       目標になって、Q         Wetter JMMM       QBUDICIDATE Q         Wetter JMMM       QBUDICIDATE Q         QBUDICIDATE Q       QBUDICIDATE Q         Marcel JMMM       QBUDICIDATE Q         UNITED QUDICIDATE Q       QBUDICIDATE Q         UNITED QUDICIDATE Q       QBUDCIDATE Q         UNITED QUDICIDATE Q       QBUDCIDATE Q         UNI                                                                                                    |   |
| I人達都保護に関す<br>Organization for Sm<br>中小機構                                                                                                    | <ul> <li>る方計 G ] 反社会的勢力掃除に関す。</li> <li>a) &amp; Medium Enterprises and Regional Intel</li> <li>以下をご確認の上、「再提出</li> <li>共済契約者番号</li> <li>受付番号</li> <li>添付書類</li> </ul>                                                    | 戻る       申請内容を確認する         SQRADACOVICQ   増展セキュリティ対策についてQ   油模い合わせ Classed         SQRADACOVICQ   道場セキュリティ対策についてQ   油模い合わせ Classed         SQRADACOVICQ   油模セキュリティ対策についてQ   油模い合わせ Classed         QRA         SX(付資料再提出確認         QRA         00000000         111111111111111111111111111111111111                                                                                                    |   |

⑦ [共済契約者]の情報を入力します。

### 共済契約者

契約者であれば共済契約者番号 を入力します。

共済手帳の2枚目に折り込まれてい る「共済契約締結証書」に記載されて いる9桁の数字を入力してください。

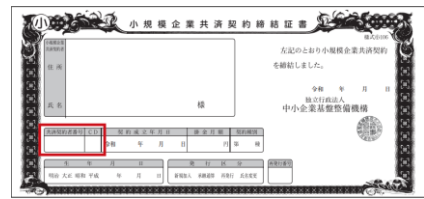

#### 共済契約加入申込者

- ▶ 加入申込者であれば空欄のまま としてください。
- ⑧ 資料の再提出が必要となったお手 続きの受付番号を記入してください。
- ⑨ 提出する資料を添付します。
- 添付が完了すれば〔申請内容を確認 する〕ボタンをクリックします。

表示された内容に誤りがなければ、
 〔申請〕ボタンをクリックします。

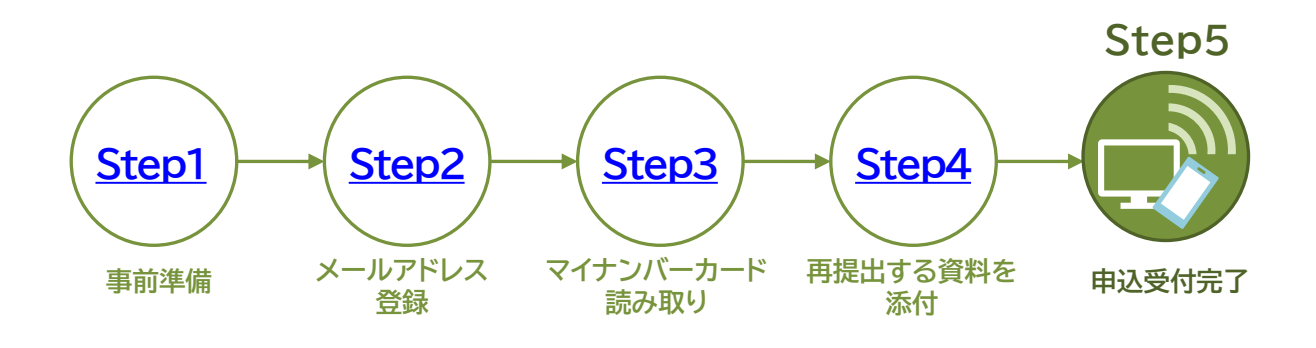

添付資料の再提出が完了しました

| 添付資料再提出完了            | 申込みが完了すると、受付完了画<br>面に遷移します。 |
|----------------------|-----------------------------|
| 再提出いただき、ありがとうございました。 |                             |
| TOP~                 |                             |
|                      |                             |
|                      |                             |

ご登録のメールアドレスに、受付完了メールをお送りしますので、あ らかじめ<u>下記のドメインが受信できるように設定</u>をしてください。

#### @smrj.go.jp

### 送信元:独立行政法人中小企業基盤整備機構 件名:【中小機構】オンライン申請受付完了のお知らせ

| 【中小機構】オンライン申請受付完了のお知らせ                                                                                                    |
|----------------------------------------------------------------------------------------------------|
| 独立行政法人中小企業基盤整備機構 <kyousai-online@smrj.go.jp><br/>現先 o taro_kyosai@test.ne.jp</kyousai-online@smrj.go.jp>                        |
| オンライン申請の受付が完了いたしましたので下記申込番号をお伝えします。<br>申請内容について担当よりご連絡を差し上げることもありますのでよろしくお願いいたします。                                              |
| =====================================                                                                                           |
| 独立行政法人中小企業基盤整備機構の共済制度に係るオンライン申請を行われた方へ配信しています。<br>このメールへの返信はできませんのでご了承ください。<br>もし、心当たりがない場合は、以下へお問い合わせください。<br>独立行政法人中小企業基盤整備機構 |

登録メールアドレスに、左記の件名 で受付完了メールが届きます。